## **Export Reports from Transactions**

## **STEP 1**

Go to www.online.valorpaytech.com and enter your login credentials.

| Email       |                 |  |
|-------------|-----------------|--|
| Password    |                 |  |
| Remember Me | Forgot Password |  |
| SIGN        | IN              |  |

## **STEP 2**

Navigate to Transactions.

| shboard                                        |                                    |                                     | MARS PAYMENTS                      |                                           |             | Δ 🔤                     |
|------------------------------------------------|------------------------------------|-------------------------------------|------------------------------------|-------------------------------------------|-------------|-------------------------|
| r Management<br>chant Management<br>issactions | 19<br>v.TxnCount:Today(09-07-2022) | <b>\$67,784.43</b><br>Volume(Today) |                                    |                                           |             |                         |
| te Diagnostics<br>te Management<br>Shield RT   | Recent 👻 Q                         | 0                                   | Show only Approve                  | ed tx 👳                                   | Action 🗸    | 9                       |
| act Us                                         | CREDIT SALE                        | Store:Foreign Smokers               | Device:VT Debit/C 🗍 EPI:2131315120 |                                           | 🔣 VISA тбуз | a :                     |
| ort<br>stting<br>te                            | Non-Cash Charge:\$8.88             | 한 09-07-2022 02:44 AM<br>IS ARAVIND | Amount: \$100.00<br># Boopathi M   | State Tax: \$4.00<br>Subscription Id:7681 | \$112.88    |                         |
| loads                                          | CASH SALE                          | Store:Asmadh-UAT                    | Device:Device2 EPI:2209761703      |                                           | 2           | :                       |
|                                                | ₿ 09-07-2022 03:41 AM              | Amount: \$100.00                    |                                    |                                           | \$100.00    |                         |
| 1                                              | CASH SALE                          | Store:Asmadh-UAT                    | Device:Device2 EPI:2121024477      |                                           | 1           | :                       |
|                                                | ₩ 🖻 09-07-2022 03:40 AM            | Amount: \$107.00                    |                                    |                                           | \$107.00    | J                       |
|                                                | ← Trans                            | sactions                            |                                    |                                           |             | $\overline{\mathbf{n}}$ |

## **STEP 3**

Select the **Actions** tab followed by **Export**. A .csv file will be downloaded that contains the Report.

| Engage My Customers     Promotions  | Recent - Q       | 0                                                | Show only A                                | upproved tx 👳                             | Action 👻           | 0      |
|-------------------------------------|------------------|--------------------------------------------------|--------------------------------------------|-------------------------------------------|--------------------|--------|
| <ul> <li>Valor Shield RT</li> </ul> | CREDIT SALE      | Store:The Plantronix Device:                     | Device2 EPI:2127224027                     |                                           | ± Export           | eve :  |
| 😫 Contact Us                        |                  | 2 09-07-2022 01:52 AM                            | Amount: \$5.456.88                         | State Tay: \$381.98                       | VISA IS            |        |
| 💶 My Tickets                        | € (875) 489-0294 | Non-Cash Charge:\$10.00                          | E CREATIVE                                 | ≛ Plantronix Inc                          | \$5,848            | .86    |
| My Setting                          |                  |                                                  |                                            |                                           |                    |        |
| ≛ Downloads                         | CREDIT SALE      | Store: The Plantronix Device:                    | Jevice2 EPI:2127224027                     |                                           |                    | SYS :  |
|                                     | ■ XXXX 1111      | 2 09-07-2022 01:52 AM<br>Non-Cash Charge:\$10.00 | Amount: \$55,454.54                        | State Lax: \$3,881.82<br>≛ Plantronix Inc | \$59,346           | 6.36   |
|                                     |                  |                                                  |                                            |                                           |                    |        |
|                                     | CREDIT SALE      | Store:The Plantronix Device:                     | Device2 EPI:2127224027                     |                                           |                    | SYS :  |
|                                     |                  | Ё 09-06-2022 11:59 AM<br>■ issac@gmail.com       | Amount: \$50.00<br>Non-Cash Charge:\$10.00 | State Tax: \$2.00<br>Subscription Id:6597 | \$62.0             |        |
|                                     |                  | 6.9                                              | - Lu                                       |                                           |                    |        |
|                                     |                  |                                                  |                                            | Dowe per per                              | e 25 = 1-3 of 3 1/ |        |
|                                     |                  |                                                  |                                            | Rows per pag                              | e 23 ¥ 15013 1(    | × 2 21 |
| Powered by VALOR PAYTECH v2.1.65    |                  |                                                  |                                            |                                           |                    |        |
| Powered by VALOR PAYTECH v2.1.65    |                  |                                                  |                                            |                                           |                    |        |
| TRANSACTION_9_7csv                  |                  |                                                  |                                            |                                           |                    | Show a |
|                                     |                  |                                                  |                                            | \                                         |                    |        |
|                                     |                  |                                                  |                                            |                                           |                    |        |
|                                     |                  |                                                  |                                            | -                                         |                    |        |
|                                     |                  |                                                  |                                            |                                           | -                  |        |
|                                     |                  |                                                  |                                            |                                           |                    |        |
|                                     |                  | Xa TRANSACT                                      | ION 9 7csv                                 | /                                         |                    |        |
|                                     |                  |                                                  | 1011_0_1 micor                             |                                           |                    |        |
|                                     |                  |                                                  |                                            |                                           |                    |        |
|                                     |                  |                                                  |                                            |                                           |                    |        |
|                                     |                  |                                                  |                                            |                                           |                    |        |
|                                     |                  |                                                  |                                            |                                           |                    |        |
|                                     |                  |                                                  |                                            |                                           |                    |        |
|                                     |                  |                                                  |                                            |                                           |                    |        |
|                                     |                  |                                                  |                                            |                                           |                    |        |
|                                     |                  |                                                  |                                            |                                           |                    |        |
|                                     |                  |                                                  |                                            |                                           |                    |        |
|                                     |                  |                                                  |                                            |                                           |                    |        |
|                                     |                  |                                                  |                                            |                                           |                    |        |
|                                     |                  |                                                  |                                            |                                           |                    |        |
|                                     |                  |                                                  |                                            |                                           |                    |        |
|                                     |                  |                                                  |                                            |                                           |                    |        |
|                                     |                  |                                                  |                                            |                                           |                    |        |
|                                     |                  |                                                  |                                            |                                           |                    |        |
|                                     | •                |                                                  |                                            |                                           |                    |        |
|                                     |                  |                                                  |                                            |                                           |                    |        |
|                                     |                  |                                                  |                                            |                                           |                    |        |
|                                     |                  |                                                  |                                            |                                           |                    |        |
|                                     |                  |                                                  |                                            |                                           |                    |        |
|                                     |                  |                                                  |                                            |                                           |                    |        |
|                                     |                  |                                                  |                                            |                                           |                    |        |
|                                     |                  |                                                  |                                            |                                           |                    |        |
|                                     |                  |                                                  |                                            |                                           |                    |        |
|                                     |                  |                                                  |                                            |                                           |                    |        |
|                                     |                  |                                                  |                                            |                                           |                    |        |
|                                     |                  |                                                  |                                            |                                           |                    |        |
|                                     |                  |                                                  |                                            |                                           |                    |        |
|                                     |                  |                                                  |                                            |                                           |                    |        |
|                                     |                  |                                                  |                                            |                                           |                    |        |
|                                     |                  |                                                  |                                            |                                           |                    |        |
|                                     |                  |                                                  |                                            |                                           |                    |        |
|                                     |                  |                                                  |                                            |                                           |                    |        |
|                                     |                  |                                                  |                                            |                                           |                    |        |

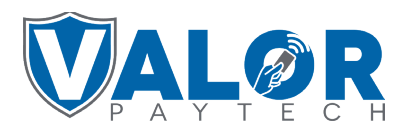

**MERCHANT | PORTAL**